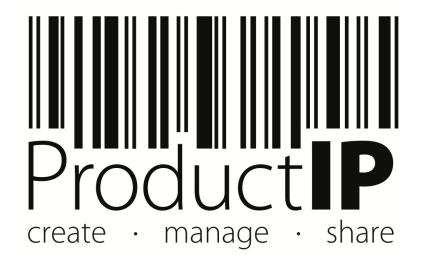

## **Address book**

Quick Guide

## Contents

| 1 | Int | roduction                                                                                  | .3 |
|---|-----|--------------------------------------------------------------------------------------------|----|
|   | Ov  | verriding Import Data when importing technical files:                                      | .3 |
| 2 | Но  | ow does it work                                                                            | .3 |
|   | 2.1 | There are three ways to add a supplier                                                     | .3 |
| 3 | Cle | eaning up the address book                                                                 | .5 |
| 4 | Au  | tomatic completion of supplier information based on indicating supplier code at the upload | .7 |
| 5 | Ad  | ld default contact person                                                                  | .8 |
| 6 | Tip | )                                                                                          | .8 |
| ( | 5.1 | Adding contacts to a technical file (or pre-draft)                                         | .8 |
| 7 | W   | hat if                                                                                     | .9 |
| - | 7.1 | You see white as a choice                                                                  | .9 |

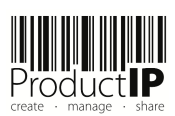

## 1 Introduction

A well-organized address book is crucial for collecting accurate information. It's not uncommon for companies to have different

contact persons, so having clarity on who to contact for compliance documents can make the process smoother and more efficient. Whenever you add supplier information to a technical file, it is automatically stored in the address book.

**Important:** Every supplier entry must have a **unique supplier code**. Using Excel Imports;

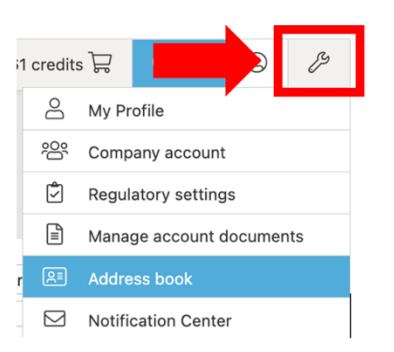

If you import article data using an Excel file, the supplier details included in that file are also added to the address book.

By default, the imported supplier data and the address book are not linked. However, once your address book is complete and accurate, you can choose to activate the link manually.

Once this link is active:

- You only need to provide the supplier code in your import file.
- The system will automatically pull the supplier's address details from the address book.
- You can also assign a default contact person in the address book. Their contact info will be included in each import that uses their supplier code.

Overriding Import Data when importing technical files:

- The system will replace any supplier details in the import file with the ones stored in the address book.
- This only works if there is exactly one matching entry per supplier code in the address book.
- Your import file must contain the correct supplier code for each supplier.

#### Advantage:

- A quick way of adding supplier data to a technical file
- Data can be used for reporting purposes
- Ensuring the right choice of contact person

### 2 How does it work

#### 2.1 There are three ways to add a supplier

- 1. When creating a technical file, via the "Create Technical file" button, and the supplier data is entered there, they are added to the address book
- 2. Add manually to the Address Book
- 3. Via the import option

More explanation:

1. Enter supplier details when creating the file. These are automatically added to the address book

 $\frown$ 

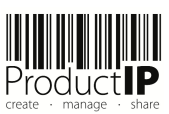

| PRODUCT                                       | Technical files Requirer                                                                                                    |    |
|-----------------------------------------------|----------------------------------------------------------------------------------------------------|----|
| DEMO                                          |                                                                                                    |    |
| Create a new Technical File                   | echnical File Wizard(1/7)                                                                                                    | ×  |
| You ca<br>food a<br>pharm<br>explos<br>Fields | In not create technical files for the following products in ProductIP:<br>nd feed; live animals and animal products; living organisms, trees, plants, tobacco, vegetables and their derived oils;<br>aceuticals, medicines; fertilisers; specialist and custom-made medical devices; custom-made and Annex IV machinery;<br>ives and equipment for explosive atmospheres; arms and ammunition; railway, ships and aircraft (non-exhaustive list).<br>marked with * are obligatory. |    |
| © Pro                                         | oduct                                                                                                    | L. |
| O we                                          | rkflow                                                                                                    |    |
| O Su                                          | pplier                                                                                                    |    |
| Here<br>the v                                 | you may, voluntarily, add information about the supplier and his product. This information is not shared when you share<br>iewing rights of the file however it will help you to search and find technical files in the future.                                                                                                    |    |
| Add in the Address Rock:                      |                                                                                                    |    |

#### 2. Add in the Address Book:

| <b></b>                                                                                                    | Technical files | Requirements lists | Suppliers | Requests 11 | Tasks | Invites | Shares | Reports |  | (1) | ٢ | 1561 credits 员 | <b>∰</b> 62                                                                                                    | 0                                | ß |  |
|----------------------------------------------------------------------------------------------------|-----------------|--------------------|-----------|-------------|-------|---------|--------|---------|--|-----|---|----------------|----------------------------------------------------------------------------------------------------|----------------------------------|---|--|
| DEMO<br>Export address book                                                                                                    |                 |                    |           | Ac          | dress | book    |        |         |  |     |   |                | Help for the second second | Help for this page Product/Pedia |   |  |
| Company Contacts                                                                                                    |                 |                    |           |             |       |         |        |         |  |     |   |                | io riduciri                                                                                                    | 2010                             |   |  |
| Add company View disabled companies Cleanup duplicate companies Update technical file supplier names Display 100 erecords per page Find |                 |                    |           |             |       |         |        |         |  |     |   |                |                                                                                                    |                                  |   |  |

3. Import via Excel

If you do not have article data and want to import the supplier data, you can also use the Excel import.

- Click on "import"
- Download the Excel template

| RCOULT                              | Technical files | Download the Excel template                                                                                |
|-------------------------------------|-----------------|----------------------------------------------------------------------------------------------------|
| DEMO<br>Create a new Technical File | Import          | Excel file: Choose file No file chosen Data will be imported into the account of Productip training Import |

- Fill in dummy data in column A and B and then all supplier data.

| A              | В           |     | AC            | AD            |         | AH         | AI               |         |
|----------------|-------------|-----|---------------|---------------|---------|------------|------------------|---------|
| Article number | Articlename | Mar | Supplier name | Supplier code | Supplie | er address | Supplier zipcode | Supplie |
| 1              | а           |     |               |               |         |            |                  |         |
| 2              | а           |     |               |               |         |            |                  |         |
| 3              | а           |     |               |               |         |            |                  |         |

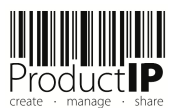

\_

Technical files Requirements lists Suppliers Remove the newly created pre-drafts DEMO from the "dummy" articles. Create a new Technical File Import Buy credits All files Pre-draft files + Filter: DIY, DIY+, FAST, FAST\_INV, FAST\_COL, FAST\_FIN, FAST\_DIS, FAST\_DON, Pro -draft, File type Display 10 💽 records per page Showing 1 to 4 of 4 records Activate pre-draft files Workflow Wo assigned ~ Progress status dat Add FAST to Add Metadata Active Add comment Add from clipboard ~ Active Add note Add requirements Add task

≡ □

Select all D

Active

Active

Close CONNECT Close FAST (Discontinue)

Close FAST (Done) Close file for final review Complete review Delete pre-draft files Log activity Manage tags Merge files

Choose action ✓ Request documents Request technical file Execute

## 3 Cleaning up the address book

Go through the following steps:

\_

- Step 1: Check the address book to see if all suppliers have a supplier code.
- And if it is missing, add it here.
  - Click on the pencil on the left to add it

| 111<br>Anna   | DEMO<br>Not intended for production use          |                                                      | Technical files | Requirements lists | Suppliers | Requests 9 Tasks | Invites | Shares | Reports | Dashboard |      | 0 | C Ente | prise g   | 1 @         | 0 0  |
|---------------|--------------------------------------------------|------------------------------------------------------|-----------------|--------------------|-----------|------------------|---------|--------|---------|-----------|------|---|--------|-----------|-------------|------|
| Export addres | i book                                           |                                                      |                 |                    |           | Address bo       | ok      |        |         |           |      |   |        | () Help   | for this pa | age  |
|               |                                                  |                                                      |                 |                    |           |                  |         |        |         |           |      |   |        | 18 Produ  | uctiPedia   |      |
|               |                                                  |                                                      |                 |                    |           |                  |         |        |         |           |      |   |        |           |             |      |
| Company       | Contacts                                         |                                                      |                 |                    |           |                  |         |        |         |           |      |   |        |           |             |      |
|               |                                                  |                                                      |                 |                    |           |                  |         |        |         |           |      |   |        |           |             |      |
| Add comp      | ny View disabled companies Cleanup duplicate con | update technical file supplier in                    | nfo             |                    |           |                  |         |        |         |           |      |   |        |           |             |      |
| Display 10    | e records per page                               |                                                      |                 |                    |           |                  |         |        |         |           | Find |   |        |           |             |      |
| Code          | Anne Name                                        | <ul> <li>General phone number</li> <li>Co</li> </ul> | untry/Region    |                    |           |                  |         |        |         |           |      |   |        |           |             |      |
| 10100         | ACME A                                           |                                                      |                 |                    |           |                  |         |        |         |           |      |   |        |           | 2           | ×    |
|               | Acme A                                           |                                                      |                 |                    |           |                  |         |        |         |           |      |   |        |           | 2           | ×    |
| 10200         | ACME B                                           |                                                      |                 |                    |           |                  |         |        |         |           |      |   |        |           | 21          | ×    |
| 10300         | ACME C                                           |                                                      |                 |                    |           |                  |         |        |         |           |      |   |        |           | 2           | ×    |
|               | Supplier Demo system                             | 1234 Net                                             | therlands       |                    |           |                  |         |        |         |           |      |   |        |           | 2           | ×    |
| 10890         | Supplier factory                                 |                                                      |                 |                    |           |                  |         |        |         |           |      |   |        |           | 2           | ×    |
| Showing 1 t   | 6 of 6 records                                   |                                                      |                 |                    |           | 🖉 Edit 🔀 Disable |         |        |         |           |      |   | First  | revious 1 | Next        | Last |

Step 2: Make sure that all suppliers in the file have a supplier code

- Go to Technical file overview
- Filter per supplier without a code

|                    |                       | Technical files         | Requirements   | s lists Suppliers                                   | Requests 11                              | Tasks            | Invites | Shares | Reports |   | í  | 1557     1557          | credits 🛱    | ₽\$ 62      | 8        |
|--------------------|-----------------------|-------------------------|----------------|-----------------------------------------------------|------------------------------------------|------------------|---------|--------|---------|---|----|------------------------|--------------|-------------|----------|
| DEMO<br>Create a n | ew Technical File     | Import Buy cre          | Supplier Filte | r                                                   |                                          |                  |         |        |         | × |    |                        | 0            | Help for th | is page  |
| All files          | +                     |                         | Select a f     | ilter@                                              |                                          |                  |         |        |         |   |    |                        | Ê            | ProductiPe  | dia      |
| Display 1          | 00 e records per page | Showing 1 to 3 of 3 rec | Alphab         | etic filters                                        | Specific sup                             | pliers filte     | r       |        |         |   | id | Supplier Filt          | er Export    | Select o    | olumns   |
| 0                  | Progress              | Cre<br>202              |                | □ J □ S<br>□ K □ T<br>□ L □ U<br>□ M □ V<br>□ N □ W | ACME A<br>ACME A (1010<br>Supplier facto | 0)<br>ry (10890) |         |        |         |   |    | Deadline<br>2024-05-19 |              | End of lif  | 0 \$     |
|                    |                       | 202                     | □ G<br>□ H     |                                                     |                                          |                  |         |        |         |   |    | 2024-09-04             |              |             |          |
| Select al          | Deselect all Choose   | action: Request docum   | Cancel         | Clear all Apply filte                               | er Save as favor                         | ite              |         |        |         | h | 6  | 2024-07-11             | First Previo | ous 1 Ne    | ext Last |

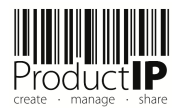

 $\square$ 

- The system will also add the suppliers with precisely the same name as the code and show all files for this supplier.
- Select the files where you want to add the code
- Choose "Set supplier code"
- Click "Execute"
- Add code

Specific suppliers filter ACME A 🗶 ACME A (10100) 🗶 DEMO Not intended for production use 1 Create a new Technical File Import Import documents All files + Display 10 💌 records per page Showing 1 to 2 of 2 records Status Progress Supplier Draft ACME A ≡ = Draft ACME A (10100) Select all Dese Set supplier code Execute Choose action:

**Step 3:** Clean up the duplicate info Go to Address Book

- Click "Cleanup duplicate companies"
- Select the info you want to keep
- Click Save
- Continue till there is nothing to cleanup

| Company                   | Contacts             |                                                                                                    |
|---------------------------|----------------------|----------------------------------------------------------------------------------------------------|
| Add compar<br>Display 100 | View disabled compar | ies Cleanup duplicate companies Jpdate technical file supplier info                                 |
| Code                      | 🛓 Name               | <ul> <li>General phone number Country/Region</li> </ul>                                             |
| 10100                     | ACME A               |                                                                                                    |
| 10100                     | Acme A               |                                                                                                    |
| 10200                     | ACME B               | Cleanup duplicate companies                                                                         |
| 10300                     | ACME C               | This function helps you cleanup duplicate companies in your address book based on the company code. |
|                           | Supplier Demo syst   | Duplicate companies found.                                                                          |
| 10890                     | Supplier factory     | All companies with code 10100                                                                       |
| Showing 1 to              | 6 of 6 reco          | ACME A (straatweg 21 / 2345 as / Town)                                                              |
|                           |                      | O Acme A (-)                                                                                        |
|                           |                      | Select the company to keep. All contacts will be linked to the chosen company.                      |
|                           |                      | Cancel Save                                                                                         |

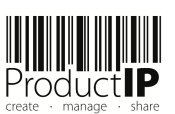

#### Step 4: Update the information in the technical file

- Click "update technical file supplier info"

| Company Con   | itacts                  |                           |                            |                |
|---------------|-------------------------|---------------------------|----------------------------|----------------|
| Add company   | View disabled companies | Cleanup duplicate compani | Update technical file supp | olier info     |
| Display 100 r | ecords per page         |                           |                            |                |
| Code          | 🖕 Name                  |                           | General phone number       | Country/Region |
| 10100         | ACME A                  |                           |                            |                |
| 10200         | ACME B                  |                           |                            |                |
| 10300         | ACME C                  |                           |                            |                |
|               | Supplier Demo system    |                           | 1234                       | Netherlands    |
| 10890         | Supplier factory        |                           |                            |                |

- The system now shows the information where the code is the same, but a different name is displayed

#### Update technical file supplier info

The address book contains a record for supplier ACME A with supplier code 10100. Some of your technical files for this supplier code contain a different supplier name. Choose the names you want to update.

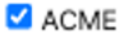

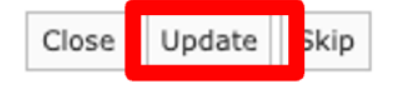

- Select this
- Click on Update, all technical files with the same supplier code will now get the same supplier information

# 4 Automatic completion of supplier information based on supplier code in the import file

After cleaning up, this button can be turned on in the account and the system will override the supplier information in the upload excel with the data in the address book.

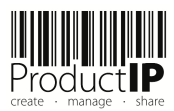

 $\frown$ 

| <b></b>            | DEMO                                                                                                    | Requests 9 | Tasks           | Invites | Shares  | Reports | Dashboard |  | () | 0 | Enterprise | 63 | 8 8 |           |                                  |          |  |
|--------------------|----------------------------------------------------------------------------------------------------|------------|-----------------|---------|---------|---------|-----------|--|----|---|------------|----|-----|-----------|----------------------------------|----------|--|
| Company            | Elle Graune Litere Graune Brand names Bibli konto Projecto Demoine                                                                                                    | Tees Custe | nern Terrelates | World   | Account | setting | gs        |  |    |   |            | -  | ♦   | 은 My Prof | lie<br>ly account                | 5        |  |
| Dat                | any ne utuga User user user utuga saran nenes kisi ketes reports uunane tagi Lustanen tempores wun nenen ketinga<br>Data import                                                                                                    |            |                 |         |         |         |           |  |    |   |            |    |     |           | account d<br>book<br>tion Center | ocuments |  |
| Wh<br>This<br>Save | Data import  Constrained  Constrained  Const |            |                 |         |         |         |           |  |    |   |            |    |     |           |                                  |          |  |

- Go to control panel
- Select Company account
- Choose Account settings
- Tick
- Click Save

## 5 Add default contact person

When you have added the Default contact person to the company, this information will also be automatically added with the import.

- Click on the pencil to edit the company data
- Add the default contact person
- Click save

| Compa | vy Contacts            |                                           |                                     |                      |                        |                    |                 |                          |     |                   |   |
|-------|------------------------|-------------------------------------------|-------------------------------------|----------------------|------------------------|--------------------|-----------------|--------------------------|-----|-------------------|---|
| Add   | v 100 e records per    | led companies Cleanup duplicate companies | Update technical file supplier info |                      |                        |                    |                 | Find                     |     |                   |   |
| Cod   | a Same                 |                                           | Default contact person              |                      | E-mail                 | General pl         | hone number Cou | untry/Region             |     |                   | - |
| 1010  | 0 ACME                 |                                           |                                     |                      |                        |                    |                 |                          |     | 2                 | × |
| 1020  | 0 ACME E               |                                           |                                     |                      |                        |                    |                 |                          |     | . 🖉               | × |
| 1030  | 0 ACME 0               |                                           |                                     |                      | Edit                   |                    |                 |                          | ,   | د<br>۷            | × |
|       | Supplie                | Demo system                               |                                     |                      | Company code           | 10100              |                 |                          |     | 2                 | × |
| 1089  | 0 Supplie              | factory                                   |                                     |                      | Company Name*          | ACME A             |                 |                          |     |                   | × |
| Showi | ng 1 to 5 of 5 records |                                           |                                     |                      | Postal code:           |                    |                 |                          |     | vious 1 Next Last | đ |
|       |                        |                                           |                                     | 2 E                  | City:                  |                    |                 |                          |     |                   |   |
|       |                        |                                           |                                     |                      | VAT number:            |                    |                 |                          |     |                   |   |
|       |                        |                                           |                                     | Powered by Productil | General phone number:  |                    |                 |                          |     |                   |   |
|       |                        |                                           |                                     |                      | Country/Region:        | - Select one-      |                 | ۲                        |     |                   |   |
|       |                        |                                           |                                     |                      | Default contact person | No default contact | t person set    | ۲                        |     |                   |   |
|       |                        |                                           |                                     |                      |                        |                    |                 |                          |     |                   |   |
|       |                        |                                           |                                     |                      | Cancel Save            |                    | ✓ No default co | ontact person set        |     | 4                 |   |
|       |                        |                                           |                                     |                      |                        |                    |                 |                          |     |                   |   |
|       |                        |                                           |                                     |                      |                        |                    | John the Sup    | oplier (contact@email.co | om) |                   |   |

## 6 Tip

#### 6.1 Adding contacts to a technical file (or pre-draft)

If the default person was not set and there are pre-draft / draft files without the contact details of the supplier, you can add this in batch. Adding the right contact person is important, so that this person will receive the document or technical file request.

- 1. With the button on the right, "Select columns", you can add the email address. This helps you to see where the supplier email is missing
- 2. Select the files where you want to add the contact details

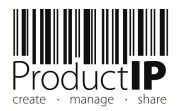

(tick the boxes at the front of the files)

| r | All files | ٠    |                      |          |                   |                                           |                |            |                                                                                         |            |          |         |          |       |                                                     |                         |                      |            |
|---|-----------|------|----------------------|----------|-------------------|-------------------------------------------|----------------|------------|-----------------------------------------------------------------------------------------|------------|----------|---------|----------|-------|-----------------------------------------------------|-------------------------|----------------------|------------|
| l | Displey   | 10   | 💌 records p          | er page  | Showing 1 to 3 of | 3 records                                 |                |            |                                                                                         |            |          |         |          | File  | Product                                             | () Find                 | Supplier Filter Sele | ct columns |
|   |           |      | Progress             | Status   | Supplier          | Workflow status                           | Market release | Created    | Product                                                                                 | Deadline ( | Services | Regions | Division | Group | category                                            | Supplier contact e-mail |                      |            |
|   |           | =    |                      | Draft    | ACME A<br>(10100) | Active                                    | 2024-06-16     | 2024-03-14 | 3015370 (LSC<br>Smart<br>plafondiamp<br>dia.40cm 220-<br>240V 20W<br>2000im<br>dimbaar) | 2024-05-19 | BUY IY   | EU+2    |          | DIY   |                                                     | contact@company.com     |                      |            |
| l | 2         | =    | <b>II</b> O <u>Å</u> | Draft    | ACME A<br>(10100) | Collecting and<br>organising<br>documents | 2024-07-24     | 2024-07-24 | 1567643 (abc)                                                                           | 2024-09-04 | BUY IV   | EU+3    |          |       | Swimming<br>accessories -<br>Swim fins,<br>flippers |                         |                      |            |
|   | 8         | =    |                      | Draft    | ACME A<br>(10100) | Active                                    | 2024-06-16     | 2028-02-26 | 3015370 (LSC<br>Smart<br>plafondiemp<br>dia.40cm 220-<br>240V 20W<br>2000im<br>dimbaer) | 2024-05-19 | RJY Y    | EU+2    |          | DIY   |                                                     |                         |                      |            |
|   | Selec     | tall |                      | Choose a | ctio : Update su  | ipplier contact 🛞                         | Execute        |            |                                                                                         |            |          |         |          |       |                                                     |                         | First Previous 1     | Next Last  |

- Choose "Update supplier contact"
  - Click Execute

## 7 What if

\_

#### 7.1 You see white as a choice

Update technical file supplier info

The address book contains a record for supplier ACME A with supplier code 10100. Some of your technical files for this supplier code contain a different supplier name. Choose the names you want to update.

Close Update Skip

- It turns out that there is a file without supplier information that appears to have a supplier code.
- Check it on the Technical file tab and the system will add the correct supplier details

Б П

TRUST

Ш В

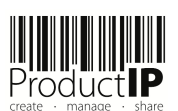